## CHAT Web Design Assignment <sub>Week 3</sub>

## Monet Remake

Now that you have some new elements in your toolbox, we are going to make some improvements to a Monet website. You will find it very similar to the Van Gogh website from last week. Make the following changes:

- Remove any empty tags and replace them with <br> tags.
- Add spacing in your text editor to make your HTML more readable.
  - Only <html>, <head> and <body> tags should be on the far left.
    Everything else should be indented.
  - $\circ$  Use your best judgement when indenting other tags.
  - Remember that you can leave blank lines in your text editor for readability without affecting how the page is presented in your browser.
- In the file "paintings.html" remove the list of headings and make the types of paintings into an unordered list below the opening paragraph.
- Make each item in your list of types of paintings into a hyperlink to its corresponding web page.
- Add text above your list to tell your user they can click on the items of the list to see the paintings. Use <h3> for this.
- Adjust the text on the Landscapes and Water Lilies pages so the text is not so large in the intro. Use for these intros instead of <h2>.
- On the page for each museum, we would like to take out the line break between the address and the phone number. To do this, put the address and phone number in a single tag, but put a <br> after the zip code.
- Also on the page for each museum, include the hours of operation. You can decide how you want to format this. To get the information you will have to find your way to the actual website for the museum on the Internet.
- Change the way that each painting's information is formatted by using definition lists. In addition, let's emphasize the name of the painting using <em>. For example, in "portraits.html" format the information as follows (next page):

Sample HTML for painting information:

<dl>

<dt><em>"Bridge over a Pond of Water Lilies"</em></dt> <dd>1899. The Metropolitan Museum of Art, New York, New York.</dd>

</dl>

• <u>Optional</u>: Visit http://www.w3schools.com/tags/ref\_colorpicker.asp and choose a different color for the background. Add this to the <script> element like you did in the turtle assignment from week 1.

**Important**: To see screenshots and sample HTML for this assignment make sure you look at the Monet Remake Helps file!!! You will be sorry if you don't!!!